# Welcome to the Data Gateway Quick Start

### **Basic Navigation**

| LIII DATA GATEWAY                                                              | ß                                                                  |
|--------------------------------------------------------------------------------|--------------------------------------------------------------------|
| ∠ Accountability Reports I≣ Data Catalog & Resources      €      Find a School | Data Reports O News & Updates Q Advanced Sec                       |
| Assessment                                                                     | Utah's Educational Data Gateway                                    |
| Compare Schools<br>SAGE<br>Student Growth                                      | What is the Data Gateway?<br>Data Gateway Training<br>Data Privacy |
| Accountability                                                                 |                                                                    |
| PACE & School Federal Accountability Report (SFAR)<br>School Grading           |                                                                    |

Menu – Use these menus to navigate the Gateway Dashboards for different topics.

**Report Section** – Links to navigate to reports. Reports topics are divided into domains or related grouped sections for ease of navigations and finding desired topics.

Utah's Educational Data Gateway – Expanding menus with additional information and links about the website, training resources, and data privacy policies and practices.

# Main Navigation

| Utah Ed                | ucation                    |                |                  |   | Login    | Register |
|------------------------|----------------------------|----------------|------------------|---|----------|----------|
| ய DATA GATEWAY         |                            |                |                  |   |          | A ?      |
| Accountability Reports | I Data Catalog & Resources | 🚯 Data Reports | O News & Updates |   |          |          |
| Find a School          |                            |                |                  | Q | Advanced | Search » |

Utah State Office of Education - link to return to USOE home page

Data Gateway – return to Data Gateway home page (resets all reports)

Find a School – School centric search. The field will list school names to aid in the selection. (School's LEA included in parenthesis after school name in option list)

Login – access to My Account, My Tools, My Students, secure information and other menu items

**Register** – Use to create a teacher Data Gateway account tied to school and CACTUS ID.

Advanced Search – Link to search by LEA and School List

## Secure Login

#### **Maintaining Security**

Utah State Board of Education works proactively to safeguard student privacy and data security throughout the education system—from the state offices to the classrooms. Federal and state privacy policies guide the work to ensure that Utah's students' information is safe in the data systems and is used only for legitimate educational purposes.

#### **Limiting Access**

Access to any individual student data within the Data Gateway is limited to licensed educators. Teachers and Administrators must adhere to security agreements and best practices of reviewing and saving data. Additional access to other student level data requires approval by LEA level administers and supervisors. After being granted access, educators have access to a limited amount of information based on their needs to support schools goals and students' achievement.

#### My Account

Click on the Login link to access the "My Account" section of the Data Gateway.

| Utah state Education                                                                    |        | ● Login Register  |
|-----------------------------------------------------------------------------------------|--------|-------------------|
| Lee DATA GATEWAY                                                                        |        | <b>A</b>          |
| Le Accountability Reports I≣ Data Catalog & Resources 	€ Data Reports 	○ News & Updates | Q      | Advanced Search » |
| Assessment Utah's Educational Data G                                                    | ateway |                   |

Login page – Enter the Username (email account associated with the schools) and the password. If you have forgotten the password, there is a link on the page that allows the user to reset the password. An email from the system will be sent with a new temporary password that will require the user to reset the password when they next login to the Data Gateway.

| DATA GATEWAY              |                                                        |                                                                                                    |
|---------------------------|--------------------------------------------------------|----------------------------------------------------------------------------------------------------|
| Login                     |                                                        | Data Gateway Access                                                                                |
| Username (Email) Password |                                                        | Access to the Data Gateway is limited to specific users.<br>Request access by contacting your LEA. |
| Login »                   | Forgot Password?                                       |                                                                                                    |
|                           | Are you an Educator without an account? Dedictor New » |                                                                                                    |

**Permissions** – After successfully login the username will appear in the top right corner. Other access items associated with the user's permissions will appear in the red navigation bar such as "My Tools", "My Students", "UTREx", and "Accounts".

The Login text will be replaced with the user's Username and the Register link will be replaced with the Logout link.

Edit Account - Click on your Username on the top right hand of the screen to edit your account.

The screen will display the user's Name, Username, and CACTUS ID if one is available.

| Utah of E                      | ducatior                                           | ı                               |         |
|--------------------------------|----------------------------------------------------|---------------------------------|---------|
| LILI DATA GATEWAY              | My Tools 👻                                         | My Students                     | UTREX + |
| My Account<br>Name<br>Username | Change Password<br>Aaron Brough<br>Aaron.Brough@sc | I Edit My Ao<br>chools.utah.gov | ccount  |
| CACTUS ID                      |                                                    |                                 |         |

**Change Password** - allows the user to update their password. Type in the old password in the first box and then type the new password twice below for verification of the change.

| Change Password                                                          |                                                               |
|--------------------------------------------------------------------------|---------------------------------------------------------------|
| Your password protects your account of a second and take steps to keep y | unt. Avoid selecting an easily guessed<br>/our password safe. |
| /ou must use at least 8 characters<br>special characters.                | and include both letters and numbers or                       |
| Current Password                                                         |                                                               |
| New Password                                                             |                                                               |
| Confirm Password                                                         |                                                               |
|                                                                          | Change Password Cancel                                        |
|                                                                          |                                                               |

Edit My Account - allows the user to update First and Last Name and to update or change the Email (Username) of the account.

| Last Name:     Brough       Email (Username):     Aaron.Brough@schools.utah.gov       Verify Password: | First Name:       | Aaron                         |
|----------------------------------------------------------------------------------------------------|-------------------|-------------------------------|
| Email (Username):       Aaron.Brough@schools.utah.gov         Verify Password:                         | Last Name:        | Brough                        |
| Verify Password:                                                                                       | Email (Username): | Aaron.Brough@schools.utah.gov |
|                                                                                                    | Verify Password:  |                               |

For additional help - click on the question mark icon. This will give the user the District Assessment Account Managers and the Data Gateway Account Manager Contact information.

| Utah <sup>state</sup> Education  |                           | Aaron.Brough@schools.utah.gov | C Logout |
|----------------------------------|---------------------------|-------------------------------|----------|
| II DATA GATEWAY My Tools - My St | udents UTREx <del>-</del> | Accounts                      | 4        |
|                                  |                           |                               |          |
| Need Help?                       | What is the Data Gateway? |                               |          |
| DAVIS DISTRICT                   | Data Gateway Training     |                               |          |
| Data Gateway Account Help        | Data Privacy              |                               |          |
| Sean Perkins                     |                           |                               |          |
| Assessment Account Administrator |                           |                               |          |
|                                  |                           |                               |          |